## **Renumbered Items Report**

## Introduction

A new **Inventory** report was added called the **Renumbered Item report** that was developed to make tracking recategorized Items easier than ever. Using the **same Item filter** with **Group/Sort By** options as other **Inventory** reports, you can now see a report of all your **recategorized Items** that **match** your desired criteria.

Due to the fact that only the **previous Item Number** is stored on the **Item Record**, this report can only show the last **Category** move per **Item**.

## **Running the Renumbered Items Report**

As with other reports, you must make sure you have the appropriate **permission** set prior to running it otherwise Edge will alert you with a **pop-up** letting you know you do not have permission to run the report.

Visit the **Security** tab on the **Associate** record who should have permission to run this report, and either search or scroll until you find the **Renumbered Items Report** permission.

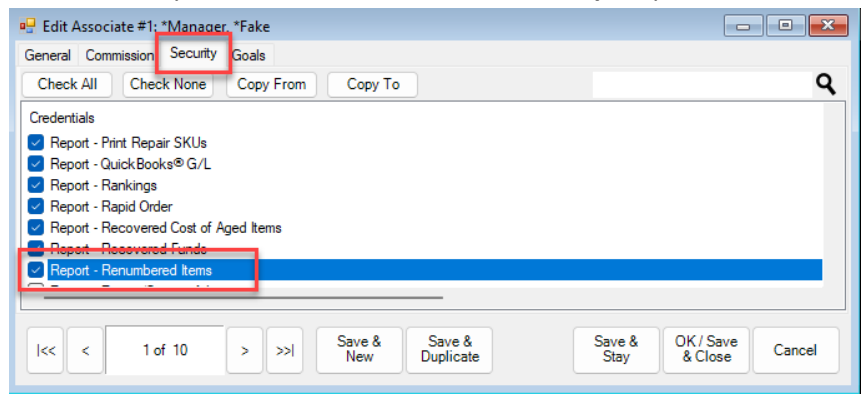

To run the **Renumbered Items Report:** 

1. Navigate to **Reports > Inventory > Renumbered Items**. A pop-up message will appear, letting you know that the report will only show the **last Category move** per Item:

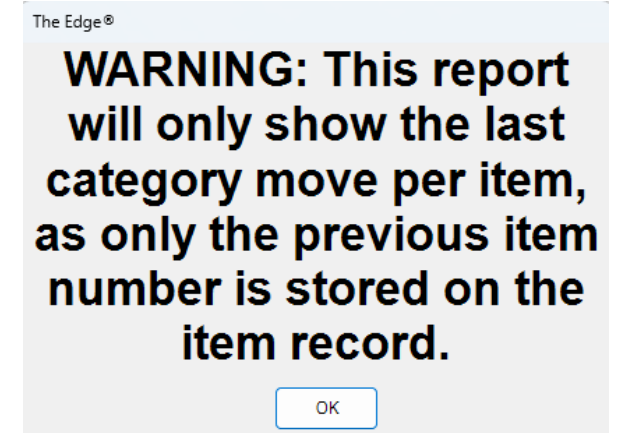

2. Clicking **OK** on the pop-up will allow the **Renumbered Items Report** window to open.

| Renumbered Items F   | eport                               |                       |                        |                |  |  |  |
|----------------------|-------------------------------------|-----------------------|------------------------|----------------|--|--|--|
| General Type & Statu | is Item Details S                   | Stones Scan Data      | Website Options        |                |  |  |  |
| Category             |                                     |                       |                        | ~              |  |  |  |
| Generic Desc         |                                     | ~ Тур                 | e                      | ~              |  |  |  |
| Vendor               |                                     |                       |                        | ~              |  |  |  |
| Style #              |                                     |                       |                        |                |  |  |  |
| Style Note           |                                     |                       |                        |                |  |  |  |
| Invoice #            |                                     |                       |                        |                |  |  |  |
| Folio Number         |                                     |                       |                        |                |  |  |  |
| Store                |                                     |                       |                        | -              |  |  |  |
| Location             |                                     |                       |                        |                |  |  |  |
| Price Range: Min     |                                     | Cost Ran              | ge: Min                |                |  |  |  |
| Max                  |                                     |                       | Мах                    |                |  |  |  |
| Re-Cost Min          |                                     | Re-Cost Date Al Dates |                        |                |  |  |  |
| Max                  |                                     | 10 000100             | ,                      | 6              |  |  |  |
| Item On Sale         |                                     |                       | Item Has a Sp          | iff 💡          |  |  |  |
| Keywords             |                                     |                       |                        | ŀ              |  |  |  |
|                      | By ID Note: All other criteria will |                       |                        |                |  |  |  |
|                      | Old Item # checked:                 |                       |                        | e following is |  |  |  |
|                      | Old Barcode                         | Honor Other Cr        | iteria                 |                |  |  |  |
|                      |                                     |                       |                        |                |  |  |  |
| Collections          |                                     |                       |                        |                |  |  |  |
| Transfer #           |                                     |                       |                        |                |  |  |  |
|                      | Use Date Tran                       | sferred for Aging Cal | culations (In Place of | Date Entered)  |  |  |  |
| Presets              |                                     |                       | ОК                     | Cancel         |  |  |  |

- 3. Enter any **report criteria** as desired, then select how you would like your results to be grouped by checking the desired boxes in the **Group/Sort By** field on the **Options** tab.
- 4. Click **OK** to generate your report.

| Renumbered Items Report3/13/2025<br>Page 3 of 4 |                                                                          |                   |                                  |       |       |        |        |  |  |
|-------------------------------------------------|--------------------------------------------------------------------------|-------------------|----------------------------------|-------|-------|--------|--------|--|--|
|                                                 | Vendor Style #                                                           | Туре              | Description                      | Count | Age   | Cost   | Price  |  |  |
|                                                 | Item #                                                                   | Status            |                                  |       |       |        |        |  |  |
| Store #1                                        |                                                                          |                   |                                  |       |       |        |        |  |  |
| Category 210: C                                 | olored Stone Earrings                                                    |                   |                                  |       |       |        |        |  |  |
| No Image<br>Available                           | KW:BL2026ERG-D<br>001-210-1000051<br>Original Item #:<br>001-425-1000003 | Stock<br>In Stock | Rose Gold Finish Sterling Silver | 1     | 1,157 |        | 224.95 |  |  |
| No Image<br>Available                           | KW:BL2013E-D<br>001-210-1000052<br>Original Item #:<br>001-425-1000004   | Stock<br>In Stock | Platinum Finish Sterling Silver  | 1     | 1,157 |        | 179.95 |  |  |
| Category 210: Colored Stone Earrings 2 1,157    |                                                                          |                   |                                  |       |       | 404.90 |        |  |  |
|                                                 |                                                                          |                   | Store #1                         | 2     | 1,157 |        | 404.90 |  |  |